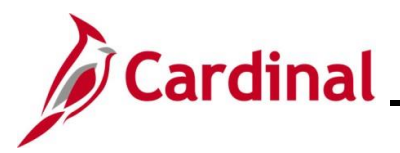

#### Creating, Updating, and Stopping General Deductions Overview

General Deductions are non-benefit deductions, such as charity, garnishments, and parking. General Deductions can be both pre-tax and post-tax based on setup from the General Deductions or Garnishment tables in Cardinal. Deductions are set up at the Company (Agency) level for employee's who are eligible.

**Note**: Cardinal does not prorate deductions. Therefore, the entire amount is deducted if a deduction starts or ends in the middle of the pay period.

This Job Aid outlines the processes for creating, updating, and stopping a General Deduction in Cardinal.

**Navigation Note**: Please note that there may be a **Notify** button at the bottom of various pages utilized while completing the process within this Job Aid. This "Notify" functionality is not currently turned on to send email notifications to specific users within Cardinal.

#### **Table of Contents**

| Revision History                      | 2  |
|---------------------------------------|----|
| Creating A New General Deduction      | 3  |
| Updating a General Deduction          | 9  |
| Manually Stopping a General Deduction | 13 |
| Updating the Primary Pay Group        | 16 |

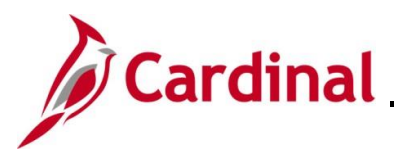

#### **Revision History**

| Revision Date | Summary of Changes                                                                                                    |
|---------------|----------------------------------------------------------------------------------------------------|
| 3/1/2025      | Updated the screenshots of the Search pages ( <u>Section 1</u> , after Step 1; <u>Section</u> 2, after Step 1; <u>Section 3</u> , after Step 1; <u>Section 4</u> , after Step 1). Added reference information to the Overview of the Cardinal FIN Search Pages Job Aid. |

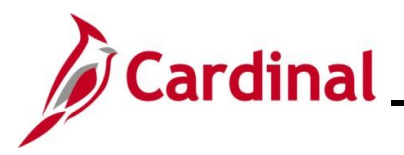

## Payroll Job Aid PY381\_Creating, Updating, and Stopping General Deductions

#### **Creating A New General Deduction**

| Step | Action                                                                                                    |
|------|----------------------------------------------------------------------------------------------------|
| 1.   | Navigate to the Create General Deduction page using the following path:                                    |
|      | NavBar > Menu > Payroll for North America > Employee Pay Data USA > Deductions > Create General Deductions |

The Create General Deductions Find an Existing Value page displays

| Г    |                                                                                                    |
|------|----------------------------------------------------------------------------------------------------|
|      | Create General Deductions                                                                                                    |
|      | Find an Existing Value                                                                                                    |
|      | ✓ Search Criteria                                                                                                    |
|      | Enter any information you have and click Search. Leave fields blank for a list of all values.                                                                                                    |
|      | O Recent Searches    Choose from recent searches    Image: Choose from saved searches                                                                                                    |
|      | Empl ID begins with V                                                                                                    |
|      | Company begins with 🖌                                                                                                    |
|      | Name begins with V                                                                                                    |
|      |                                                                                                    |
|      |                                                                                                    |
|      | Second Last Name begins with V                                                                                                    |
|      | Alternate Character Name begins with 🗸                                                                                                    |
|      | Show fewer options     Case Sensitive Include History Correct History                                                                                                    |
|      | Search Clear                                                                                                    |
|      |                                                                                                    |
| ) '' | For more information pertaining to the Cardinal HCM Search pages, refer to the Job Aid titled<br>Overview of the Cardinal HCM Search Pages". This Job Aid is located on the Cardinal<br>Website in <b>Job Aids</b> under <b>Learning</b> . |
|      | Enter the employee's Employee ID in the <b>Empl ID</b> field.                                                                                                    |
|      |                                                                                                    |
|      | Empl ID begins with 🗸                                                                                                    |
|      |                                                                                                    |
|      | Jsers can also search by Employee Name or Last Name using the corresponding field.<br>However, it is recommended to use the Employee ID as it is a unique identifier for each<br>employee.                                                 |
|      | Click the <b>Search</b> button.                                                                                                    |
|      |                                                                                                    |
|      | Search Clear                                                                                                    |
|      |                                                                                                    |

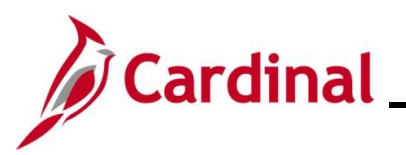

| Step         | Action                                                                                                    |
|--------------|----------------------------------------------------------------------------------------------------|
| The <b>C</b> | create General Deductions page displays.                                                                                                    |
|              | Create General Deductions                                                                                                    |
|              | Person ID                                                                                                    |
|              | Company DLI Dept of Labor and Industry                                                                                                    |
|              | General Deduction                                                                                                    |
|              | *Deduction Code Q                                                                                                    |
|              | Deduction Details     Q     I     I </th |
|              | *Effective Date 01/22/2025                                                                                                    |
|              | *Calculation Routine Default to Deduction Table                                                                                                    |
|              | Deduction End Date Deduction Rate or %                                                                                                    |
|              | Coal Amount                                                                                                    |
|              |                                                                                                    |
|              | This data was last updated by Data last updated on                                                                                                    |
|              | Save     Return to Search     Notify     Refresh     Update/Display     Include History     Correct History                                                                                                    |
| 4.           | Enter/select the applicable <b>Deduction Code</b> using the <b>Deduction Code Look-Up</b> icon.                                                                                                    |
|              | *Deduction Code Q                                                                                                    |
|              |                                                                                                    |
| i            | For further information about Deduction Codes, see the Job Aid titled <b>PY381_General and</b><br><b>Benefits Deduction Codes</b> . This Job Aid can be found on the Cardinal website in <b>Job Aids</b><br>under <b>Learning</b> .                                                                                                    |
| 5.           | The <b>Effective Date</b> field defaults to the current system date. Update this date by entering it in this field or using the <b>Calendar</b> icon as needed.                                                                                                    |
|              | *Effective Date 01/22/2025                                                                                                    |

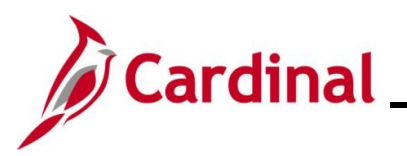

| Step | Action                                                                                                    |
|------|----------------------------------------------------------------------------------------------------|
| 1    | Cardinal does not pro-rate general deductions. If the effective date is within the pay period, the deduction will be deducted with the full amount. If the effective date is prior to the current pay period, the Payroll Administrator will need to do a retroactive calculation and enter the retroactive amount in SPOT. If a future dated row is entered and outside of the current payroll period, the deduction will take effect in the future pay period. For further information on effective dating, see the Job Aid titled <b>HR351_Overview of Effective Dating</b> . This Job Aid can be found on the Cardinal website in <b>Job Aids</b> under <b>Learning</b> . |
| 6.   | The Take on all Paygroups checkbox option is selected by default.                                                                                                    |
|      | ✓Take on all Paygroups                                                                                                    |
| 1    | Use this option to have the system take a deduction every time it issues a check to the employee. For employees with multiple jobs in different Pay Groups, this field will control whether the deduction will process on all Pay Groups or only the Primary Pay Group.                                                                                                    |
|      | If an employee has multiple jobs within the company:                                                                                                    |
|      | <ul> <li>When checked, the deduction will be taken from all jobs</li> <li>When unchecked, the deduction will only be taken from the primary job (Pay Group) which can be viewed on the Update Payroll Options page. See the section of this Job Aid titled Updating the Primary Paygroup for more information</li> </ul>                                                                                                    |
| 7.   | The <b>Calculation Routine</b> field defaults to "Default to Deduction Table". Select the appropriate value using the dropdown button provided. See the table below for the field options and descriptions.                                                                                                    |
|      | *Calculation Routine Default to Deduction Table                                                                                                    |

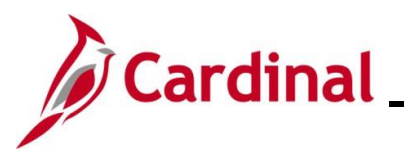

| Step | Action                                                                                                    |                                                                                                    |  |
|------|----------------------------------------------------------------------------------------------------|----------------------------------------------------------------------------------------------------|--|
| 1    | The <b>Calculation Routine</b> field options are listed below. Note that not all options are used in Cardinal. |                                                                                                    |  |
|      | Calculation Routine Options                                                                                    | Description                                                                                                    |  |
|      | Default to Deduction Table                                                                                     | Select this value to use the calculation routine that is specified on the Deduction Table                                                                                                    |  |
|      | Flat Amount                                                                                                    | Select this value to calculate the deduction as a flat<br>amount and enter the amount in the <b>Flat/Additional</b><br><b>Amount</b> field                                                                                                    |  |
|      | Percent of Federal Gross                                                                                       | Not used in Cardinal                                                                                                    |  |
|      | Percent of Net Pay                                                                                             | Select this value to calculate the deduction as a percent<br>of the employee's net pay. Enter the percent in the<br><b>Deduction Rate or %</b> field. Net pay is determined at<br>the time that the deduction is calculated. Establish the<br>priority of the calculation on the Deduction table. |  |
|      | Percent of Special Earnings                                                                                    | Not used in Cardinal                                                                                                    |  |
|      | Percent of Total Gross                                                                                         | Not used in Cardinal                                                                                                    |  |
|      | Percentage                                                                                                    | Select this value to calculate the deduction as a percentage. Enter the percentage in the <b>Deduction Rate or %</b> field                                                                                                    |  |
|      | Rate x Hours Worked                                                                                            | Not used in Cardinal                                                                                                    |  |
|      | Rate x Special Hours                                                                                           | Not used in Cardinal                                                                                                    |  |
|      | Rate x Total Hours                                                                                             | Not used in Cardinal                                                                                                    |  |
|      | Special Deduction Calculation                                                                                  | Not used in Cardinal                                                                                                    |  |
| 8.   | Optionally, enter or select a dedu Deduction End Date                                                          | uction end date using the <b>Deduction End Date Calendar</b> icon.                                                                                                    |  |

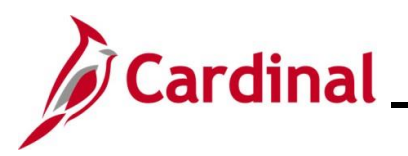

| Step | Action                                                                                                    |
|------|----------------------------------------------------------------------------------------------------|
| 1    | If the effective date is within the pay period, the deduction will be deducted with the full amount. To deduct a partial amount due to mid-pay period changes, calculate the prorated amount and enter that amount in SPOT. If a future dated row is entered and outside of the current payroll period, the deduction will take effect in the future pay period. For further information on effective dating, see the Job Aid titled HR351_Overview of Effective Dating. This Job Aid can be found on the Cardinal website in Job Aids under Learning. |
| 9.   | If the "Percent of Net Pay" or "Percentage" calculation routine was selected during Step 7, enter the applicable deduction rate or deduction percentage in the <b>Deduction Rate or %</b> field.          *Calculation Routine       Percent of Net Pay         Deduction Rate or %                                                                                                    |
|      |                                                                                                    |
| 1    | Loan Interest % field is not being utilized in Cardinal.                                                                                                    |
| 10.  | If the "Flat Amount" calculation routine was selected during Step 7, enter the flat amount for the deduction in the <b>Flat/AddI Amount</b> field.          *Calculation Routine       Flat Amount                                                                                                    |
|      | Flat/Addl Amount                                                                                                    |
| 11.  | Optionally, enter a total goal amount for the deduction in the Goal Amount field.                                                                                                    |
|      | Goal Amount                                                                                                    |
| i    | If entered, the deduction will automatically stop once the goal amount is reached (i.e., Goal Amount = Current Goal Balance).                                                                                                    |

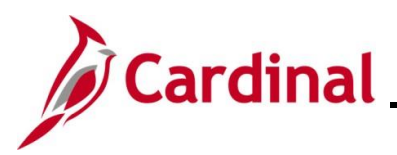

| Step   | Action                                                                                                    |
|--------|----------------------------------------------------------------------------------------------------|
| The so | creenshot below displays a Sample Deduction (with applicable data entered/selected).                                                                |
|        | Create General Deductions                                                                                                    |
|        | Person ID                                                                                                    |
|        | Company DLI Dept of Labor and Industry                                                                                                    |
| -      | General Deduction     Q     I     I     I     I     I     View All                                                                                  |
|        | *Deduction Code CVC Q Combined Virginia Campaign                                                                                                    |
|        | Deduction Details     Q     I     I     I     I     I     I     View All                                                                            |
|        | *Effective Date 01/22/2025 III Take on all Paygroups                                                                                                |
|        | Deduction End Date                                                                                                    |
|        | Loan Interest % Flat/Addi Amount 25.00                                                                                                    |
|        | Goal Amount Current Goal Balance                                                                                                    |
|        | This data was last updated by Data last updated on                                                                                                  |
|        | Save     Return to Search     Notify     Refresh       Update/Display     Include History     Correct History                                       |
| i      | To add an additional general deduction, click the <b>Add a New Row</b> (+) icon within the <b>General Deductions</b> section and repeat Steps 5-13. |
| 12.    | Once all deductions are entered, click the <b>Save</b> button.                                                                                      |
|        | Save Return to Search Notify Refresh                                                                                                    |

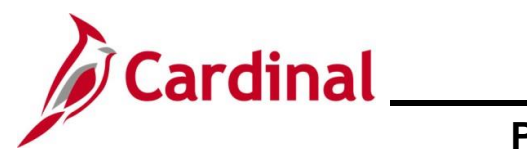

#### **Updating a General Deduction**

| Step | Action                                                                                                    |
|------|----------------------------------------------------------------------------------------------------|
| 1.   | Navigate to the Create General Deductions page using the following path:                                   |
|      | NavBar > Menu > Payroll for North America > Employee Pay Data USA > Deductions > Create General Deductions |

The Create General Deductions Find an Existing Value page displays.

| Create General Dod                                                                                        |                                                                                                    |
|----------------------------------------------------------------------------------------------------|----------------------------------------------------------------------------------------------------|
| Greate General Deu                                                                                        | uctions                                                                                                    |
| Find an Existing Va                                                                                       | lue                                                                                                    |
| <ul> <li>Search Criteria</li> <li>Enter any information you h</li> </ul>                                  | ave and click Search. Leave fields blank for a list of all values.                                                                                                    |
| Recent Searches                                                                                           | Choose from recent searches                                                                                                    |
|                                                                                                    |                                                                                                    |
|                                                                                                    | Empl ID begins with                                                                                                    |
|                                                                                                    | Company begins with V Q                                                                                                    |
|                                                                                                    | Name begins with V                                                                                                    |
|                                                                                                    | Last Name begins with 🗸                                                                                                    |
| Sec                                                                                                    | ond Last Name begins with 🗸                                                                                                    |
| Alternate C                                                                                               | haracter Name begins with                                                                                                    |
|                                                                                                    | ∧ Show fewer options                                                                                                    |
|                                                                                                    | Case Sensitive Include History Correct History                                                                                                    |
|                                                                                                    | Search Clear                                                                                                    |
|                                                                                                    |                                                                                                    |
| For more ir                                                                                               | formation pertaining to the Cardinal HCM Search pages, refer to the Job Aid tit                                                                                                    |
| "Overview<br>Website in                                                                                   | of the Cardinal HCM Search Pages". This Job Aid is located on the Cardinal <b>Job Aids</b> under <b>Learning</b> .                                                                                                    |
| "Overview<br>Website in<br>Enter the e                                                                    | of the Cardinal HCM Search Pages". This Job Aid is located on the Cardinal<br>Job Aids under Learning.<br>mployee's Employee ID in the Empl ID field.                                                                                                    |
| "Overview<br>Website in<br>Enter the e                                                                    | of the Cardinal HCM Search Pages". This Job Aid is located on the Cardinal <b>Job Aids</b> under <b>Learning</b> .<br>mployee's Employee ID in the <b>Empl ID</b> field.                                                                                                    |
| "Overview<br>Website in<br>Enter the e                                                                    | of the Cardinal HCM Search Pages". This Job Aid is located on the Cardinal <b>Job Aids</b> under <b>Learning</b> .<br>mployee's Employee ID in the <b>Empl ID</b> field.                                                                                                    |
| "Overview<br>Website in<br>Enter the e<br>Empl ID                                                         | of the Cardinal HCM Search Pages". This Job Aid is located on the Cardinal <b>Job Aids</b> under <b>Learning</b> .<br>mployee's Employee ID in the <b>Empl ID</b> field.                                                                                                    |
| "Overview<br>Website in<br>Enter the e<br>Empl ID<br>Users can<br>However, it<br>employee.                | of the Cardinal HCM Search Pages". This Job Aid is located on the Cardinal <b>Job Aids</b> under <b>Learning</b> .<br>mployee's Employee ID in the <b>Empl ID</b> field.<br>Degins with  Imployee Name or Last Name using the corresponding field.<br>Is recommended to use the Employee ID as it is a unique identifier for each                  |
| "Overview<br>Website in<br>Enter the e<br>Empl ID<br>Users can<br>However, in<br>employee.<br>Click the S | of the Cardinal HCM Search Pages". This Job Aid is located on the Cardinal<br>Job Aids under Learning.<br>mployee's Employee ID in the Empl ID field.<br>begins with v<br>also search by Employee Name or Last Name using the corresponding field.<br>is recommended to use the Employee ID as it is a unique identifier for each<br>earch button. |

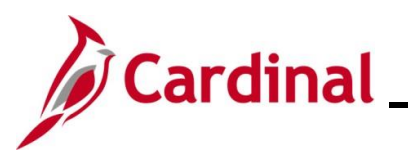

| Step    | Action                                                                                                    |
|---------|----------------------------------------------------------------------------------------------------|
| The Cre | ate General Deductions page displays.                                                                                                    |
|         | Create General Deductions                                                                                                    |
|         | Person ID                                                                                                    |
|         | Company DLI Dept of Labor and Industry                                                                                                    |
| -       |                                                                                                    |
|         | *Deduction Code                                                                                                    |
|         | Deduction Details Q                                                                                                    |
|         | *Effective Date 01/22/2025                                                                                                    |
|         | *Calculation Routine Default to Deduction Table                                                                                                    |
|         | Loan Interest % Flat/Add Amount                                                                                                    |
|         | Goal Amount Current Goal Balance                                                                                                    |
|         | This data was last updated by Data last updated on                                                                                                    |
|         | Save     Return to Search     Notify     Refresh     Update/Display     Include History     Correct History                                                                                          |
| 4.      | In this scenario, the employee only has one deduction (Row 1 of 1). If the employee has                                                                                                    |
|         | multiple deductions defined, navigate to the applicable deduction using the navigational arrows or <b>View All</b> link within the <b>General Deductions</b> section.                                |
|         | General Deduction Q    4 1 of 1 v   View All                                                                                                    |
|         | *Deduction Code Q                                                                                                    |
| 5.      | Once the correct deduction is displayed, click the <b>Add a New Row</b> icon (+) within the <b>Deduction Details</b> section. The data from the previous row automatically transfers to the new row. |
|         | + -                                                                                                    |

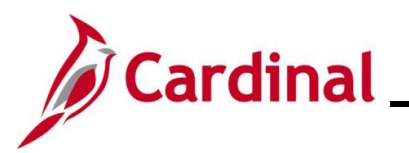

| Step      | Action                                                                                                    |  |  |  |  |  |
|-----------|----------------------------------------------------------------------------------------------------|--|--|--|--|--|
| A new eff | A new effective dated row displays for the deduction.                                                                                                    |  |  |  |  |  |
| Creat     | Create General Deductions                                                                                                    |  |  |  |  |  |
|           | Person ID                                                                                                    |  |  |  |  |  |
| Co        | mpany DLI Dept of Labor and Industry                                                                                                    |  |  |  |  |  |
| Gene      | al Deduction Q           1 of 1 v       View All                                                                                                    |  |  |  |  |  |
|           | *Deduction Code                                                                                                    |  |  |  |  |  |
| Ded       | uction Details Q    4 4 1 of 2 v b 1 View All                                                                                                    |  |  |  |  |  |
|           | *Effective Date 01/22/2025  Calculation Routing Default to Deducting Table  Default to Deducting Table  Default Table  Default Table  Default Table  Default Table  Default Table  Default Table  Default Table  Default Table  Default Table  Default Table  Default Table  Default Table  Default Table  Default Table  Default Table  Default Table  Default Table  Default Table  Default Table  Defau |  |  |  |  |  |
|           | Deduction End Date Deduction Rate or %                                                                                                    |  |  |  |  |  |
|           | Loan Interest % Flat/Addl Amount                                                                                                    |  |  |  |  |  |
|           | Goal Amount Current Goal Balance                                                                                                    |  |  |  |  |  |
|           | This data was last updated by Data last updated on                                                                                                    |  |  |  |  |  |
| Save      | Return to Search     Notify     Refresh     Update/Display     Include History     Correct History                                                                                                    |  |  |  |  |  |
| 6.        | The Effective Date field defaults to the current system date. Update this date using the Calendar icon as needed.                                                                                                    |  |  |  |  |  |
|           | *Effective Date 01/22/2025                                                                                                    |  |  |  |  |  |
| <b>i</b>  | If the effective date is within the pay period, the deduction will be deducted with the full amount. If a partial amount is required due to mid-pay period changes, do a calculation of the prorated amount and enter that amount in SPOT. If a future dated row is entered and outside of the current payroll period, the deduction update will take effect in the future pay period. For further information on effective dating, see the Job Aid titled <b>HR351_Overview of Effective Dating</b> . This Job Aid can be found on the Cardinal website in <b>Job Aids</b> under <b>Learning</b> .                                                                                                    |  |  |  |  |  |
| 7.        | Review and update the applicable information in the corresponding field(s). Refer to the <u>Creating a New General Deduction</u> section within this Job Aid for specific data entry guidance.                                                                                                    |  |  |  |  |  |

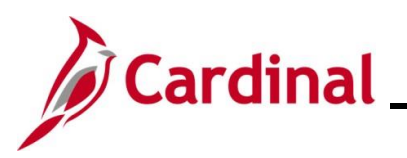

| Step | Action                                                                                                    |  |  |  |  |  |  |  |  |  |
|------|----------------------------------------------------------------------------------------------------|--|--|--|--|--|--|--|--|--|
| 8.   | To enter an additional effective dated row for the same deduction, click the Add a New Row icon (+) within the <b>Deduction Details</b> section and repeat Steps 6-7. |  |  |  |  |  |  |  |  |  |
|      | Deduction Details     Q     I     I     I of 2 •     I     I view All                                                                                                 |  |  |  |  |  |  |  |  |  |
|      | *Effective Date 01/22/2025                                                                                                    |  |  |  |  |  |  |  |  |  |
|      | Loan Interest %     Flat/Addi Amount       Goal Amount     Current Goal Balance                                                                                       |  |  |  |  |  |  |  |  |  |
| 9.   | Once all updates are completed, click the <b>Save</b> button.          Save       Return to Search         Notify       Refresh                                       |  |  |  |  |  |  |  |  |  |

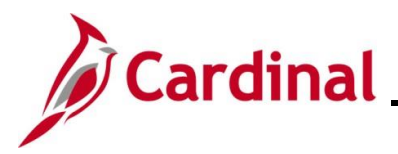

## Cardinal Payroll Job Aid PY381\_Creating, Updating, and Stopping General Deductions

#### **Manually Stopping a General Deduction**

| Step | Action                                                                                                    |
|------|----------------------------------------------------------------------------------------------------|
| 1.   | Navigate to the Create General Deductions page using the following path:                                      |
|      | NavBar > Menu > Payroll for North America > Employee Pay Data USA > Deductions ><br>Create General Deductions |

The Create General Deductions Find an Existing Value page displays

| Create General Ded                                                       | luctions                                                                                                    |
|--------------------------------------------------------------------------|----------------------------------------------------------------------------------------------------|
| Find an Existing Va                                                      | alue                                                                                                    |
| <ul> <li>Search Criteria</li> <li>Enter any information you h</li> </ul> | nave and click Search. Leave fields blank for a list of all values                                                                                                    |
| Decent Searches                                                          |                                                                                                    |
|                                                                          |                                                                                                    |
|                                                                          | Empl ID begins with V                                                                                                    |
|                                                                          | Company begins with 💙                                                                                                    |
|                                                                          | Name begins with V                                                                                                    |
|                                                                          | Last Name begins with V                                                                                                    |
| Soc.                                                                     |                                                                                                    |
| 360                                                                      |                                                                                                    |
| Alternate C                                                              | character Name begins with V                                                                                                    |
|                                                                          | Show fewer options     Case Sensitive Include History Correct History                                                                                                    |
|                                                                          | Search Clear                                                                                                    |
|                                                                          |                                                                                                    |
| For more in<br>"Overview<br>Website in                                   | nformation pertaining to the Cardinal HCM Search pages, refer to the Job Aid titled<br>of the Cardinal HCM Search Pages". This Job Aid is located on the Cardinal<br><b>Job Aids</b> under <b>Learning</b> . |
| Enter the e                                                              | employee's Employee ID in the <b>Empl ID</b> field.                                                                                                    |
|                                                                          |                                                                                                    |
| Empl ID                                                                  | begins with 🗸                                                                                                    |
| Users can<br>However, it<br>employee.                                    | also search by Employee Name or Last Name using the corresponding field.<br>t is recommended to use the Employee ID as it is a unique identifier for each                                                    |
| Click the S                                                              | earch button.                                                                                                    |
|                                                                          |                                                                                                    |

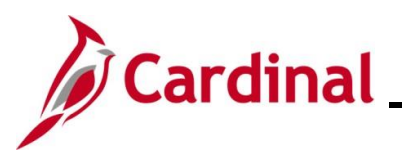

| Step                                         | Action                                                                                                    |  |  |  |  |  |  |
|----------------------------------------------|----------------------------------------------------------------------------------------------------|--|--|--|--|--|--|
| The Create General Deductions page displays. |                                                                                                    |  |  |  |  |  |  |
|                                              | Create General Deductions                                                                                                    |  |  |  |  |  |  |
| -                                            | Person ID                                                                                                    |  |  |  |  |  |  |
|                                              | Company DLI Dept of Labor and Industry  General Deduction  Q I I 4 4 1 of 1 v View All                                                                                                    |  |  |  |  |  |  |
|                                              | *Deduction Code Q + -                                                                                                    |  |  |  |  |  |  |
|                                              | Deduction Details Q I I I I I I I I View All                                                                                                    |  |  |  |  |  |  |
|                                              | *Effective Date       01/22/2025       Take on all Paygroups         *Calculation Routine       Default to Deduction Table       Ded stopped by Self Serv User         Deduction End Date       Image: Calculation Rate or %       Image: Calculation Rate or %         Loan Interest %       Flat/Addl Amount       Image: Calculation Rate or % |  |  |  |  |  |  |
|                                              | Goal Amount Current Goal Balance                                                                                                    |  |  |  |  |  |  |
|                                              | This data was last updated by Data last updated on                                                                                                    |  |  |  |  |  |  |
|                                              | Save     Return to Search     Notify     Refresh     Update/Display     Include History     Correct History                                                                                                    |  |  |  |  |  |  |
| 4.                                           | In this scenario, the employee only has one deduction (Row 1 of 1). If the employee has multiple deductions defined, navigate to the applicable deduction using the navigational arrows or <b>View All</b> link within the <b>General Deductions</b> section.                                                                                     |  |  |  |  |  |  |
|                                              | General Deduction     Q     I     I     I of 1     I     I view All                                                                                                    |  |  |  |  |  |  |
|                                              | *Deduction Code Q + -                                                                                                    |  |  |  |  |  |  |
| 5.                                           | Once the correct deduction is displayed, click the <b>Add a New Row</b> icon (+) within the <b>Deduction Details</b> section. The data from the previous row automatically transfers to the new row.                                                                                                    |  |  |  |  |  |  |

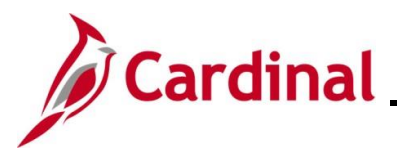

| Step       | Action                                                                                                    |  |  |  |  |  |  |  |
|------------|----------------------------------------------------------------------------------------------------|--|--|--|--|--|--|--|
| A new effe | new effective dated row displays for the deduction. (Row 1 of 2 in this scenario).                                                                                                    |  |  |  |  |  |  |  |
|            | Create General Deductions                                                                                                    |  |  |  |  |  |  |  |
|            | Person ID Company DLI Dept of Labor and Industry                                                                                                    |  |  |  |  |  |  |  |
|            | General Deduction Q I Id d I of 1 v View All                                                                                                    |  |  |  |  |  |  |  |
|            | *Deduction Code Q                                                                                                    |  |  |  |  |  |  |  |
|            | Deduction Details Q     I of 2 View All                                                                                                    |  |  |  |  |  |  |  |
|            | *Effective Date 01/22/2025                                                                                                    |  |  |  |  |  |  |  |
|            | Deduction End Date Deduction Rate or %                                                                                                    |  |  |  |  |  |  |  |
|            | Goal Amount     Current Goal Balance                                                                                                    |  |  |  |  |  |  |  |
|            | This data was last updated by Data last updated on                                                                                                    |  |  |  |  |  |  |  |
|            | Save         Return to Search         Notify         Refresh         Update/Display         Include History         Correct History                                                                                                    |  |  |  |  |  |  |  |
| 6.         | The Effective Date field defaults to the current system date. Update this date using the Calendar icon as needed.                                                                                                    |  |  |  |  |  |  |  |
|            | *Effective Date 01/22/2025                                                                                                    |  |  |  |  |  |  |  |
| 1          | If the effective date is within the pay period, the deduction will be deducted with the full amount. If a partial amount is required due to mid-pay period changes, do a calculation of the prorated amount and enter that amount in SPOT. If a future dated row is entered and outside of the current payroll period, the deduction update will take effect in the future pay period. For further information on effective dating, see the Job Aid titled <b>HR351_Overview of Effective Dating</b> . This Job Aid can be found on the Cardinal website in <b>Job Aids</b> under <b>Learning</b> . |  |  |  |  |  |  |  |
| 7.         | Enter or select the applicable date for the deduction to stop in the <b>Deduction End Date</b> field.                                                                                                    |  |  |  |  |  |  |  |
|            | Deduction End Date                                                                                                    |  |  |  |  |  |  |  |
| 8.         | Click the Save button.                                                                                                    |  |  |  |  |  |  |  |
|            | Save Return to Search Notify Refresh                                                                                                    |  |  |  |  |  |  |  |

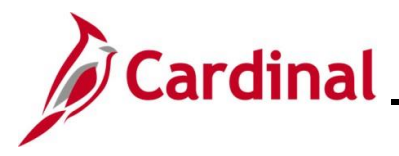

#### Updating the Primary Pay Group

This field is populated based on the Job Data record (**PayGroup** field on the **Payroll** tab that corresponds with the **Job Indicator** on the **Work Location** tab). An exception to this is when Job Data is updated in Correction mode. When this occurs, the **Primary PayGroup** field may need to be updated manually. This section of the Job Aid provides the steps to manually update the employee's Pay Group.

| Step | Action                                                                                        |
|------|-----------------------------------------------------------------------------------------------|
| 1.   | Navigate to the Update Payroll Options page using the following path:                         |
|      | NavBar > Menu > Payroll for North America > Employee Pay Data USA > Update<br>Payroll Options |

The Update Payroll Options Find an Existing Value page displays.

| U      | pdate Payroll Options                                                                                                    |
|--------|----------------------------------------------------------------------------------------------------|
| r<br>E | Search Criteria     Enter any information you have and click Search. Leave fields blank for a list of all values.                                                                                                    |
|        | 3 Recent Searches Choose from recent searches                                                                                                    |
|        | Empl ID begins with v                                                                                                    |
|        | Company begins with V Q                                                                                                    |
|        | Name begins with V                                                                                                    |
|        | Last Name begins with V                                                                                                    |
|        | Second Last Name begins with V                                                                                                    |
|        | Alternate Character Name begins with 🗸                                                                                                    |
|        | Show tewer options     Case Sensitive      Include History     Correct History                                                                                                    |
|        | Search Clear                                                                                                    |
|        |                                                                                                    |
| İ      | For more information pertaining to the Cardinal HCM Search pages, refer to the Job Aid titled "Overview of the Cardinal HCM Search Pages". This Job Aid is located on the Cardinal Website in <b>Job Aids</b> under <b>Learning</b> . |
| 2.     | Enter the employee's Employee ID in the <b>Empl ID</b> field.                                                                                                    |
|        | Empl ID begins with v                                                                                                    |
| 1      | Users can also search by Employee Name or Last Name using the corresponding field.<br>However, it is recommended to use the Employee ID as it is a unique identifier for each<br>employee.                                            |

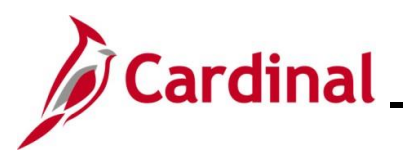

| Step            | Action                                                                                                    |
|-----------------|----------------------------------------------------------------------------------------------------|
| 3.              | Click the <b>Search</b> button.                                                                                                    |
|                 | Search Clear                                                                                                    |
| The <b>Payr</b> | oll Options page displays with the Payroll Options 1 tab displayed by default.                                                                    |
| P               | ayroll Options 1 Payroll Options 2                                                                                                    |
|                 | ID Company DLI                                                                                                    |
| Pay             | Check Delivery Option         Company Distribution         O Postal Service                                                                       |
| Dis             | ribution Mail Option                                                                                                    |
| E               | mployee's Current Address                                                                                                    |
|                 | Country USA United States<br>Address 200 Main Street<br>Richmond, VA 23219                                                                        |
| Sa<br>Payrol    | ve     Return to Search     Notify     Refresh     Update/Display     Include History     Correct History       Options 1       Payroll Options 2 |
| 4.              | Click the <b>Payroll Options 2</b> tab to view the Primary Pay Group for the employee.                                                            |
|                 | Payroll Options 1         Payroll Options 2                                                                                                    |

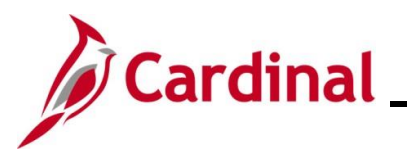

| Ste                                        | эр         | Action                                                                            |  |  |  |  |  |
|--------------------------------------------|------------|-----------------------------------------------------------------------------------|--|--|--|--|--|
| The <b>Payroll Options 2</b> tab displays. |            |                                                                                   |  |  |  |  |  |
| -                                          | Pay        | yroll Options 1 Payroll Options 2                                                 |  |  |  |  |  |
|                                            | Road B     | Bike ID 00862998200 Company DLI<br>Primary PayGroup SM1 Q                         |  |  |  |  |  |
|                                            | Paych      | heck Location Option                                                              |  |  |  |  |  |
|                                            | ⊙ J<br>○ J | Home Department Location<br>Job Location<br>Other Location                        |  |  |  |  |  |
|                                            | Oth        | her Location Information                                                          |  |  |  |  |  |
|                                            |            | Set ID Q Location Code Q                                                          |  |  |  |  |  |
|                                            |            | Mail Drop ID<br>Paycheck Name                                                     |  |  |  |  |  |
|                                            | Deduc      | ctions Taken                                                                      |  |  |  |  |  |
|                                            |            | *Deductions Taken No Override   Deduction Subset ID                               |  |  |  |  |  |
|                                            | Save       | e Return to Search Notify Refresh Update//Display Include History Correct History |  |  |  |  |  |
| L                                          | Payroll C  | Options 1   Payroll Options 2                                                     |  |  |  |  |  |
| 5.                                         |            | Click the <b>Primary PayGroup</b> Look Up icon.                                   |  |  |  |  |  |
|                                            |            |                                                                                   |  |  |  |  |  |

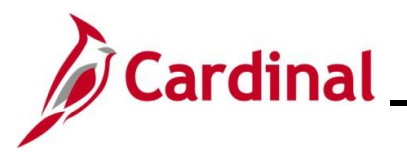

| Step                                                           | Action         |                |                |            |            |             |                  |  |
|----------------------------------------------------------------|----------------|----------------|----------------|------------|------------|-------------|------------------|--|
| The Look Up Primary PayGroup page displays in a pop-up window. |                |                |                |            |            |             |                  |  |
|                                                                |                |                | Look Up Pri    | imary Pay  | Group      | ×           |                  |  |
|                                                                |                | Empl Record    | = •            |            |            | Help        |                  |  |
|                                                                |                | Search         | Clear          | icel Basic | Lookup     |             |                  |  |
|                                                                |                | Search Results |                |            |            |             |                  |  |
|                                                                |                | View 100       | 1-1 of 1 🗸     | •          |            |             |                  |  |
|                                                                |                | Empl Record    | Effective Date | Pay Group  |            |             |                  |  |
|                                                                |                | 0              | 07/11/2024     | SM1        |            |             |                  |  |
|                                                                |                |                |                |            |            |             |                  |  |
|                                                                |                |                |                |            |            |             |                  |  |
|                                                                |                |                |                |            |            |             |                  |  |
|                                                                |                |                |                |            |            |             |                  |  |
|                                                                |                |                |                |            |            | .:          |                  |  |
| 6.                                                             | Select the app | ropriate opti  | on by clickir  | ng the cor | responding | link in the | Pay Group field. |  |
|                                                                | Empl Record    | Effective Date | e Pay Group    |            |            |             |                  |  |
|                                                                | 0              | 07/11/2024     | SM1            | ]          |            |             |                  |  |

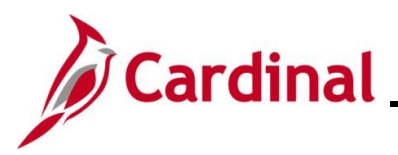

| Step                                          | Action                                                                                                    |  |  |  |  |  |
|-----------------------------------------------|----------------------------------------------------------------------------------------------------|--|--|--|--|--|
| The <b>Payroll Options 2</b> page redisplays. |                                                                                                    |  |  |  |  |  |
|                                               | Payroll Options 1 Payroll Options 2                                                                                                    |  |  |  |  |  |
| Ro                                            | Ad Bike ID 00862998200 Company DLI<br>Primary PayGroup SM1 Q                                                                                             |  |  |  |  |  |
| P                                             | aycheck Location Option                                                                                                    |  |  |  |  |  |
|                                               | Home Department Location     Job Location     Other Location                                                                                             |  |  |  |  |  |
|                                               | Other Location Information           Set ID         Q         Location Code         Q                                                                    |  |  |  |  |  |
|                                               |                                                                                                    |  |  |  |  |  |
|                                               | Mail Drop ID<br>Paycheck Name                                                                                                    |  |  |  |  |  |
| D                                             | eductions Taken                                                                                                    |  |  |  |  |  |
|                                               | *Deductions Taken No Override   Deduction Subset ID   Q                                                                                                  |  |  |  |  |  |
| Pay                                           | Save     Return to Search     Notify     Refresh     Update/Display     Include History     Correct History       roll Options 1       Payroll Options 2 |  |  |  |  |  |
| 7.                                            | Confirm that the appropriate value displays in the <b>Primary PayGroup</b> field.                                                                        |  |  |  |  |  |
| 8.                                            | Click the <b>Save</b> button.                                                                                                    |  |  |  |  |  |
|                                               | Save Return to Search Notify Refresh                                                                                                    |  |  |  |  |  |